## Tutorial SIPAC – Solicitação de inscrição – Edital 01-2020 (Afastamentos)

**1.** O servidor deverá acessar o sistema SIPAC, através do site do link <u>https://sipac.ifes.edu.br/sipac/</u>, efetuar login com seu usuário e senha.

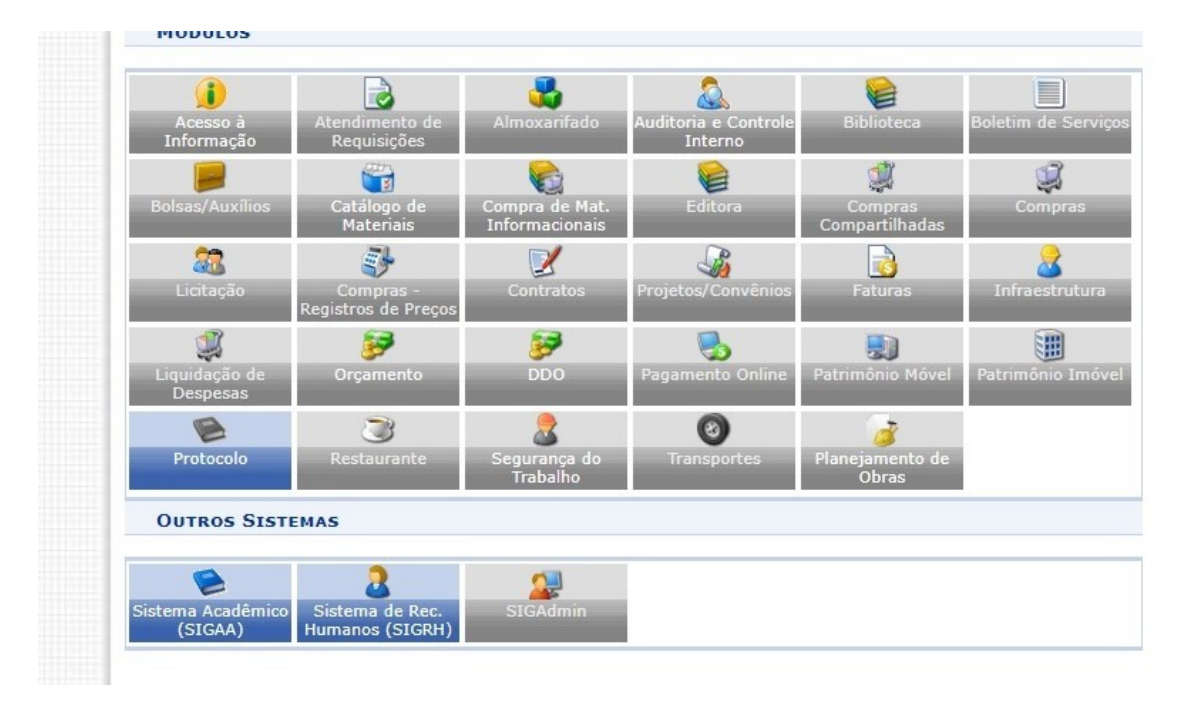

2. Após o login, escolher a opção "Protocolo" para ter acesso ao módulo.

3. Após acessar o módulo protocolo, escolher a opção "Mesa Virtual".

**4.** Aparecerá a tela inicial do sistema, para iniciar a inscrição deverá clicar em "Documentos", e "Cadastrar Documentos"

| vvnatskipp    | X Coordenadoria Ge            | X Instituto        | Federal d 🗙  | Portal de     | Suporte 🔿 🗙 | SIPAC - Sistema | In × SIPAC     | - Sistema Ini 🗙 🛛 🕄 Mi | crosoft Word - × + | _            | C)   |
|---------------|-------------------------------|--------------------|--------------|---------------|-------------|-----------------|----------------|------------------------|--------------------|--------------|------|
| ÷ > C         | sipac.ifes.edu.br/sipac/prot  | tocolo/mesa_virtua | al/lista.jsf |               |             |                 |                |                        |                    | ⊙ ☆          | Θ    |
| s - SIPAC     | - Sistema Integrado de Pa     | atrimônio, Admir   | nistração e  | Contratos     |             |                 |                | Ajuda?   Tempo de Se   | essão: 01:30 MUDAR | DE SISTEMA V | SA   |
| • WhatsApp    | X Coordenadoria Ge            | 🗙 📔 🖩 Instituto F  | ederal d 🗙   | 🚱 Portal de S | uporte X    | SIPAC - Sistema | In 🗙 🔇 SIPAC - | Sistema In 🗙 🛛 🌖 Mic   | crosoft Word - × + | _            | o'   |
| · → C         | sipac.ifes.edu.br/sipac/prote | ocolo/mesa_virtua  | l/lista.jsf  |               |             |                 |                |                        |                    | ④ ☆          | Θ    |
| s - SIPAC     | - Sistema Integrado de Pa     | trimônio, Admin    | istração e ( | Contratos     |             |                 |                | Ajuda?   Tempo de Se   | ssão: 01:30 MUDAR  | DE SISTEMA ¥ | SA   |
| IARA MARIA C  | AETANO SIMOES                 |                    |              | Orçament      | o: 2020     |                 |                | 🥥 Módulos              | 🔮 Webmail          | > Abrir Cham | nado |
| ARA - COORDEN | IADORIA GERAL DE GESTAO DE PE | (11.02.16.01.06    | )            |               |             |                 |                | Cortal Admin.          | 🕺 Alterar senha    | 🚆 Mesa Virtu | al   |
| MÓDULO D      | DE PROTOCOLO > - MES          | VIRTUAL            |              |               |             |                 |                |                        |                    |              |      |
| ocessos [     | Documentos Despachos          | Memorandos         | Arquivo      | Consultas     | Relatóri    | ios             |                |                        |                    |              |      |
| MESA          | Cadastrar Documento           |                    |              |               |             |                 | PR             | OCESSOS PENDENTE       | S DE RECEBIMENTO I | NA UNIDADE   | Ŧ    |
|               | Alterar Documentos            |                    |              |               |             |                 |                |                        |                    |              |      |
| rocessos:     | Documentos Sigilosos          |                    | •            |               |             |                 |                |                        |                    | FILTROS      | T    |
|               | Modelo de Documento           |                    |              |               |             |                 |                |                        |                    |              |      |
| Filtros: El   | Movimentação                  |                    | •            |               |             |                 |                |                        |                    |              |      |
| Mostrar       | Registrar Dados do Docu       | mento              |              |               | 0 Itens 9   | Selecionados    |                |                        | 0                  | • • •        | •    |
| Durana        | Cadastrar/Alterar Grupo A     | Assinantes         |              |               |             |                 | Conductor Con- | Duran                  | Network            | Citorea      |      |
| Process       | Cadastrar/Alterar Assess      | ores               | 1            |               |             |                 |                | Plazo                  | Matureza           | Situação     |      |
|               |                               |                    |              | Ner           | hum Proce   | esso Encontrado |                |                        |                    |              |      |
|               |                               |                    |              |               |             |                 |                |                        |                    |              |      |
|               |                               |                    |              |               |             |                 |                |                        |                    |              |      |

**5.** Proceder com o preenchimento dos itens conforme abaixo:

Tipo de Documento - "Inscrição"

Assunto do documento - "024.3 – Licenças Acidentes em Serviço ....."

Natureza do Documento - "Ostensivo"

Logo abaixo, no campo "Forma do Documento" selecionar a opção "Anexar Documento Digital"

| 🔇 WhatsApp 🛛 🗙 🕌 Coordenadoria Ge 🗙 📑 Insti                                                                       | uto Federal di 🗙 🔇 Portal de Suporte i 🗙 🤇 SIPAC - Sistema Ini 🗙 🔇 SIPAC - Sistema Ini 🗙 🔇 Microsoft Word - i 🗙 🕂                                                                                                    | - 0 ×                        |
|----------------------------------------------------------------------------------------------------|----------------------------------------------------------------------------------------------------|------------------------------|
| $\leftrightarrow$ $\rightarrow$ X $\$ sipac.ifes.edu.br/sipac/protocolo/docum                                     | ento/cadastro/cadastro_1.jsf                                                                                                    | @ ☆ 8 :                      |
| Código de classificação de c<br>Tabela de temporalidade e<br>Para documentos digitais, o sistema s<br>Eletrônico. | ocumentos de arquivos<br>lestinação de documentos de arquivo<br>ó permite o anexo de arquivos cujo formato seja adotado pelo ePING - Padrões de Interoperabilidade de Governo                                                                                                    | •                            |
|                                                                                                    | DADOS DO DOCUMENTO                                                                                                    |                              |
| Tipo do Documento:                                                                                                | * INSCRIÇÃO                                                                                                    |                              |
| Assunto do Documento:                                                                                             | 024.3 - LICENÇAS ACIDENTE EM SERVIÇO, ADOTANTE AFASTAMENTO DO CÔNJUGE/COMPANHEIRO, A                                                                                                    |                              |
| Natureza do Documento:                                                                                            | OSTENSIVO V                                                                                                    |                              |
|                                                                                                    | Ostensivo: documento cujo teor deve ser do conhecimento do público em geral e ficará disponível para         consulta na área pública do sistema.         Documentos que contiverem informações pessoais (CPF, RG, dados bancários, endereço) devem ser cadastrados como RESTRITO. |                              |
| Assunto Detalhado:                                                                                                |                                                                                                    |                              |
|                                                                                                    | (1000 caracteres/0 digitados)                                                                                                    |                              |
| Observações:                                                                                                    |                                                                                                    |                              |
|                                                                                                    | (700 caracteres/0 digitados)                                                                                                    | -                            |
| Forma do Documento:                                                                                               | * 🔍 Documento Físico 🔍 Escrever Documento 💿 Anexar Documento Digital                                                                                                    |                              |
| DADOS DO DOCUMENTO DIGI                                                                                           | AL                                                                                                    |                              |
| Origem do Documento:<br>Identificador:<br>Ano:<br>Data do Documento:                                              |                                                                                                    |                              |
| Aguardando o cache                                                                                                |                                                                                                    | -                            |
| P Digite aqui para pesquisar                                                                                      | O Ħ 🗧 🔚 🟦 🔽 💹 🗮 💁 🖳 🖉 🖬 📣                                                                                                    | POR 12:43<br>PTB2 05/05/2020 |

**6.** Proceder com o preenchimento dos itens conforme abaixo. O primeiro documento a ser anexado será a ficha de inscrição.

Após anexar a ficha de inscrição, adicionar assinante, que será o servidor interessado em se inscrever.

| Observações:                                                                                                    |  |  |
|----------------------------------------------------------------------------------------------------|--|--|
| (700 caracteres/0 digitados)<br>Forma do Documento: * O Documento Físico Escrever Documento e Anexar Documento Digital                                                                                                    |  |  |
| Origem do Documento Interno Documento Interno Documento Externo ? Identificador: ANEXO I ? Ano: 2020 Data do Documento: * 05/05/2020 ? Data do Recebimento: * 05/05/2020 ? Responsável pelo Recebimento: Tipo de Conferência: * DOCUMENTO ORIGINAL   Arquivo Digital: ANEXO I - FICHA DE INSCRIÇÃO.pdf Remover Arquivo Número de Folhas: * 1 |  |  |
| 😑: Remover Assinante                                                                                                    |  |  |
| Adicionar Assinante                                                                                                    |  |  |
| Assinante     Unidade     Addictionance       Nenhum Assinante Adicionado     Imina Assinatura       Cancelar     Continuar >>       * Campos de preenchimento obrigatório.     Servidor de Outra Unidade                                                                                                    |  |  |

Obs.: Os demais documentos serão adicionados na próxima tela.

7. Nesta tela serão adicionados os demais documentos solicitados no edital, incluindo o anexo III e os documentos comprobatórios.

Após adicionar todos os documentos necessários, não esqueça de conferir se estão todos na listagem que aparece abaixo da tela.

Clique em continuar.

| PROTOCOLO                                                                                                    | > CADASTRAR DOCUMENT                                                                                                    | to > Anexar Arquivos                                                                                                    |                                                                                                    |                                                                                                    |                                                                                                    |                                                                                                    |
|----------------------------------------------------------------------------------------------------|----------------------------------------------------------------------------------------------------|----------------------------------------------------------------------------------------------------|----------------------------------------------------------------------------------------------------|----------------------------------------------------------------------------------------------------|----------------------------------------------------------------------------------------------------|----------------------------------------------------------------------------------------------------|
| Dados Gera                                                                                                    | is Documentos Anex                                                                                                    | ados Interessados                                                                                                    | Movimentação Inicial                                                                                                    | Confirmação                                                                                                    | Comprovante                                                                                                    |                                                                                                    |
| Neste passo por<br>sessão de cada                                                                                                    | derão ser anexados arquivos ao<br>stramento de documento.                                                                                                    | o documento que está sendo cadas                                                                                                    | trado. Na parte inferior da p                                                                                                    | ágina serão mostrados os                                                                                                    | arquivos incluídos durante s                                                                                                    | sua                                                                                                    |
|                                                                                                    |                                                                                                    | Dados do Arqu                                                                                                    | ivo a Ser Anexado                                                                                                    |                                                                                                    |                                                                                                    |                                                                                                    |
|                                                                                                    | Nome do Arquivo: 🕯                                                                                                    | TABELA DE CRITÉRIOS - ANEXO I                                                                                                    | ш                                                                                                    |                                                                                                    |                                                                                                    |                                                                                                    |
|                                                                                                    | Descrição: 🕯                                                                                                    |                                                                                                    |                                                                                                    |                                                                                                    |                                                                                                    |                                                                                                    |
|                                                                                                    |                                                                                                    | (4000 caracteres/9 digitados)                                                                                                    |                                                                                                    |                                                                                                    |                                                                                                    |                                                                                                    |
|                                                                                                    | Arquivo Digital:                                                                                                    | ANEXO III - TABELA DE CRITÉ                                                                                                    | RIOS.pdf Remover Arq                                                                                                    | uivo                                                                                                    |                                                                                                    |                                                                                                    |
|                                                                                                    |                                                                                                    |                                                                                                    |                                                                                                    |                                                                                                    | _                                                                                                    |                                                                                                    |
|                                                                                                    |                                                                                                    | 🔍: Visualizar Arquiv                                                                                                    | vo 🗐: Excluir Document                                                                                                    | to                                                                                                    |                                                                                                    |                                                                                                    |
| Nome do Arquivo                                                                                                    |                                                                                                    | ARQUIVOS ANEXA<br>Desci                                                                                                    | ADOS AO DOCUMENTO<br>rição                                                                                                    | Arquivo                                                                                                    |                                                                                                    |                                                                                                    |
|                                                                                                    |                                                                                                    | Nenhum Ar                                                                                                    | rquivo Anexado.                                                                                                    |                                                                                                    |                                                                                                    |                                                                                                    |
|                                                                                                    |                                                                                                    | << Voltar Can                                                                                                    | celar Continuar >>                                                                                                    |                                                                                                    |                                                                                                    |                                                                                                    |
|                                                                                                    |                                                                                                    | Company de annueltimes                                                                                                    | aka akainakénia                                                                                                    |                                                                                                    |                                                                                                    |                                                                                                    |
| <ul> <li>Digite aqui para pesquis:</li> </ul>                                                                                                    | SIPAC   Diretoria de Tecnologia<br>ar O                                                                                                    | * Campos de preenchimer<br>Pro<br>da Informação - (27) 3357-7515   Cop<br>H <u>e</u> <u></u>                                                                                                    | nto obrigatório.<br>otocolo<br>yright © 2005-2020 - UFRN - if                                                                                                    | fes-sipac01.cefetes.br.sipac01                                                                                                    | - v5.3.0-KRS.5                                                                                                    | 廃 (13) POR 12:50<br>戻 (13) PTB2 05/05/2021                                                                                                    |
| D Digite aqui para pesquisa                                                                                                    | SIPAC   Diretoria de Tecnologia (<br>ar O<br>Jenadoria G∈ x   ∰ Instituto Fe                                                                                                    | Campos de preenchimer  Catalor - (27) 3357-7515   Cop  Catalor - (27) 3357-7515   Cop  Catalo | nto obrigatório.<br>otocolo<br>yright © 2005-2020 - UFRN - if                                                                                                    | fes-sipac01.cefetes.br.sipac01           Image: Contract of the second second se               | - v5.3.0-KRS.5                                                                                                    |                                                                                                    |
| D Digite aqui para pesquisi<br>/hatsApp X I III: Coord<br>→ C IIII sipacifes.edu.b                                                                                                    | SIPAC   Diretoria de Tecnologia d<br>ar O<br>Jenadoria G∈ X   I Instituto Fe<br>r/sipac/protocolo/documento/                                                                                                    | * Campos de preenchimer<br>Pro<br>da Informação - (27) 3357-7515   Cop<br>El:<br>ederal d X   S Portal de Suporte X<br>cadastro/anexa_arquivos.jsf                                                                                                    | nto obrigatório.<br>otocolo<br>yright © 2005-2020 - UFRN - if                                                                                                    | fes-sipac01.cefetes.br.sipac01                                                                                                    | - v\$.3.0-KR5.5                                                                                                    | <ul> <li> <sup>(2)</sup> <sup>(2)</sup></li></ul> |
| D Digite aqui para pesquisi<br>/hatsApp x IF Coore<br>→ C III sipac.ifes.edu.b<br>♥ ARA - COORC                                                                                                    | SIPAC   Diretoria de Tecnologia d<br>ar O<br>lenadoria Ge ×   F Instituto Fe<br>r/sipac/protocolo/documento/<br>ENADORIA GERAL DE GESTÃO DE                                                                                                    | Campos de preenchimer  Catalor - (27) 3357-7515   Cop  Catalor - (27) 3357-7515   Cop  Catalor - (27) 3357-7515   Cop  Catalor - (27) - (27)  | nto obrigatório.<br>otocolo<br>yright © 2005-2020 - UFRN - if<br>© III ©<br>SIPAC - Sistema in X<br>© SIPAC - Sistema in X                                                                                                    | res-sipac01.cefetes.br.sipac01<br>SIPAC - Sistema In X<br>SIPAC - Sistema In X                                                                                                    | - v\$.3.0-KR5.5                                                                                                    | ∉ Φ) POR 12:50<br>PTB2 05/05/202<br>+ −<br>Q ☆                                                                                                    |
| D Digite aqui para pesquisi<br>(hatsApp x I Coore<br>C I Sipacifes.edu.b<br>PROTOCOL                                                                                                    | SIPAC   Diretoria de Tecnologia d<br>ar O<br>lenadoria G∈ × I II Instituto Fe<br>r/sipac/protocolo/documento/<br>eNADORIA GERAL DE GESTÃO DE<br>o > CADASTRAR DOCUME                                                                                                    | Campos de preenchimer  Cada Informação - (27) 3357-7515   Cop  da Informação - (27) 3357-7515   Cop  da Información - (27) 3357-7515   Cop  da Información - (27) 3357-7515   Cop  da Información - (27) 3357-7515   Cop  da  | nto obrigatório.<br>otocolo<br>yright © 2005-2020 - UFRN - if<br>© III E<br>SIPAC - Sistema In X<br>© SIPAC - Sistema In X                                                                                                    | fes-sipac01.cefetes.br.sipac01                                                                                                    | - v5.3.0-KRS.5<br>N 👢 🕮 /<br>S Microsoft Word - : 🗙  <br>ar senha                                                                                                | ( <pre>@ 12:50 (</pre> # -  # -  Q ☆  ual                                                                                                    |
| D Digite aqui para pesquisa<br>(hatsApp x )                                                                                                    | SIPAC   Diretoria de Tecnologia d<br>ar O<br>lenadoria G: X I II Instituto Fe<br>r/sipac/protocolo/documento/<br>ENADORIA GERAL DE GESTÃO DE<br>O > CADASTRAR DOCUME<br>lenadoria G: X I III Instituto Fe                                                                                                    | Campos de preenchimer  Cada Informação - (27) 3357-7515   Cop  da Informação - (27) 3357-7515   Cop  de anti-curve contractive contractiv | nto obrigatório.<br>otocolo<br>yright © 2005-2020 - UFRN - if<br>© III ©<br>X © SIPAC - Sistema In X<br>X © SIPAC - Sistema In X                                                                                                    | es-sipac01.cefetes.br.sipac01    SIPAC - Sistema In X  ortal Admin.  SIPAC - Sistema In X                                                                                                    | - v5.3.0-KRS.5<br>Microsoft Word -   X  <br>ar senha Mesa Virt<br>Microsoft Word -   X                                                                           | <ul> <li>(ℓ 4)) POR 1250</li> <li>(ℓ 4)) PTB2 05/05/202</li> <li>+ -</li> <li>Q ☆</li> <li>ual</li> <li>+ -</li> </ul>                                                                                                    |
| D Digite aqui para pesquisi<br>(hatsApp X E Coord<br>C e sipacifes.edu.b<br>PROTOCOL<br>PROTOCOL<br>VhatsApp X E Coord<br>C e sipacifes.edu.b                                                                                                    | SIPAC   Diretoria de Tecnologia d<br>ar O<br>lenadoria Ge × I II Instituto Fe<br>r/sipac/protocolo/documento/<br>ENADORIA GERAL DE GESTÃO DE<br>o > CADASTRAR DOCUME<br>lenadoria Ge × I II Instituto Fe<br>r/sipac/protocolo/documento/                                                                                                    | Campos de preenchimer  Cada Informação - (27) 3357-7515   Cop  da Informação - (27) 3357-7515   Cop  da atro-yanexa_arquivos,jsf  cadastro/anexa_arquivos,jsf  ederal c x  O Portal de Suporte x  cadastro/anexa_arquivos,jsf                                                                                                    | nto obrigatório.<br>otocolo<br>yright © 2005-2020 - UFRN - if<br>© III ©<br>SIPAC - Sistema in X<br>© SIPAC - Sistema in X                                                                                                    | Image: SIPAC - Sistema In the X         Image: SIPAC - Sistema In the X         Image: SIPAC - Sistema In the X                                                                                                    | - v\$.3.0-KR5.5<br>Microsoft Word - + X<br>Microsoft Word - + X                                                                                                  | (c) POR 12:50<br>PTB2 05/05/202 + Q ☆ + Q ☆ + Q ☆ + Q ☆                                                                                                    |
| D Digite aqui para pesquisa<br>(hatsApp x )                                                                                                    | SIPAC   Diretoria de Tecnologia d<br>ar O<br>lenadoria G: X II Instituto Fe<br>r/sipac/protocolo/documento/<br>ENADORIA GERAL DE GESTÃO DE<br>O > CADASTRAR DOCUME<br>lenadoria G: X III Instituto Fe<br>r/sipac/protocolo/documento/<br>rquivo removido                                                                                                    | Campos de preenchimer  Catalog - (27) 3357-7515   Cop  da Informação - (27) 3357-7515   Cop  de atrai d' x    Portal de Suporte x  cadastro/anexa_arquivos.jsf  extend d' x    Portal de Suporte x  cadastro/anexa_arquivos.jsf                                                                                                    | nto obrigatório.<br>otocolo<br>yright © 2005-2020 - UFRN - if<br>© SIPAC - Sistema In ×<br>© SIPAC - Sistema In ×<br>© SIPAC - Sistema In ×                                                                                                    | fes-sipac01.cefetes.br.sipac01           Image: Sipac0 and Sipac01           Image: Sipac0 and Sipac0 and Sipac0 an                                         | - v\$.3.0-KRS,5                                                                                                    | (₹ 4)) POR 1250<br>PTB2 05/05/202 + - Q ☆ uual Q ☆                                                                                                    |
| D Digite aqui para pesquise<br>(hatsApp X   IF Coore<br>C   sipacifes.edu.b<br>PROTOCOL<br>(hatsApp X   IF Coore<br>PROTOCOL<br>(hatsApp X   IF Coore<br>C   sipacifes.edu.b<br>C   sipacifes.edu.b<br>C   sipacifes.edu | SIPAC   Diretoria de Tecnologia d<br>ar O<br>Henadoria GE X I II Instituto Fe<br>r/sipac/protocolo/documento/<br>ENADORIA GERAL DE GESTÃO DE<br>o > CADASTRAR DOCUME<br>Henadoria GE X I II Instituto Fe<br>tenadoria GE X I II Instituto Fe<br>r/sipac/protocolo/documento/<br>rquivo removido                                                                                                    | Campos de preenchimer  Pre da Informação - (27) 3357-7515   Cop  di cadastro/anexa_arquivos.jsf  PE (11.02.16.01.06)  Extro > ANEXAR ARQUIVOS  Ederal C X © Portal de Suporte ×  cadastro/anexa_arquivos.jsf  ederal C X © Portal de Suporte ×  cadastro/anexa_arquivos.jsf  mexados                                                                                                    | nto obrigatório.<br>otocolo<br>yright © 2005-2020 - UFRN - if<br>© III ©<br>SIPAC - Sistema In ×<br>© SIPAC - Sistema In ×<br>Weight © SIPAC - Sistema In ×                                                                                                    | res-sipac01.cefetes.br.sipac01                                                                                                    | - v\$.3.0-KRS.5<br>Microsoft Word - : ×  <br>ar senha<br>Microsoft Word - : ×  <br>Microsoft Word - : ×                                                          | ( <pre>(</pre> <pre>(</pre> <pre>( <pre>( <pre< td=""></pre<></pre></pre></pre></pre></pre></pre></pre></pre></pre></pre></pre></pre></pre></pre></pre></pre></pre></pre></pre></pre></pre></pre></pre></pre></pre></pre></pre></pre></pre></pre></pre></pre></pre></pre></pre></pre></pre></pre></pre></pre></pre></pre></pre></pre></pre></pre>                                          |
| D Digite aqui para pesquisa<br>(hatsApp X ) E Coord<br>C  e sipacifes.edu.b<br>PROTOCOL<br>PROTOCOL<br>PROTOCOL<br>PARA - COARD<br>PROTOCOL<br>PROTOCOL<br>C  e sipacifes.edu.b<br>C  e sipacifes.edu.b<br>C  e sipacifes.edu.b<br>C  e sipacifes.edu.b<br>C  e sipacifes.edu.b<br>C  e sipacifes.edu.b<br>C  e sipacifes.edu.b                                                                                                    | SIPAC   Diretoria de Tecnologia da recologia de Tecnologia da recologia da recologia de Tecnologia da recologia de Tecnologia de Tecnologia de                                                                                                    | Campos de preenchimer  Pre de Informação - (27) 3357-7515   Cop  H Cadastro/anexa_arquivos,jsf PE (11.02.16.01.06) PE (11.02.16.01.06) Perecedadastro/anexa_arquivos,jsf PE (11.02.16.01.06) Perecedadastro/anexa_arquivos,jsf PE (2000) Perecedadastro/anexa_arquivos,jsf PE (2000) PE (2000) PE (2000) PE (2                                                                                                    | nto obrigatório.<br>otocolo<br>vright © 2005-2020 - UFRN - if<br>© III © III ©<br>× © SIPAC - Sistema In ×<br>SIPAC - Sistema In ×<br>Movimentação Inic<br>dastrado. Na parte inferior d                                                                           | fes-sipac01.cefetes.br.sipac01                                                                                                    | - v5.3.0-KRS,5                                                                                                    | (₹ 4)) POR 1250<br>05/05/202 + - Q ☆ + - Q ☆ te te sua                                                                                                    |
| D Digite aqui para pesquisi<br>(hatsApp X E Coord<br>C e sipacifes.edu.b<br>PROTOCOL<br>PROTOCOL<br>PROTOCOL<br>C e sipacifes.edu.b<br>C e sipacifes.edu.b<br>C e sipacifes.edu.b<br>C sessão de ca                                                                                                    | SIPAC   Diretoria de Tecnologia (<br>ar O<br>lenadoria G: X I II Instituto Fe<br>r/sipac/protocolo/documento/<br>ENADORIA GERAL DE GESTÃO DE<br>O > CADASTRAR DOCUME<br>lenadoria G: X III Instituto Fe<br>r/sipac/protocolo/documento/<br>rquivo removido                                                                                                    | Campos de preenchimer  Pre de Informação - (27) 3357-7515   Cop  de la formação - (27) 3357-7515   Cop  de da da ta companya de la companya de la companya  | nto obrigatório.<br>otocolo<br>yright © 2005-2020 - UFRN - if<br>© SIPAC - Sistema in ×<br>© SIPAC - Sistema in ×<br>© SIPAC - Sistema in ×<br>© SIPAC - Sistema in ×<br>© SIPAC - Sistema in ×                                                                    | fes-sipac01.cefetes.br.sipac01                                                                                                    | - v5.3.0-KRS.5<br>Microsoft Word - 1 ×  <br>ar senha Mesa Virte<br>Microsoft Word - 1 ×  <br>Microsoft Word - 1 ×  <br>Comprovar<br>as arguivos incluídos durant | (#, 4))       POR       12:50         +       -         Q       ☆         ual       -         •       -         •       -         •       -         •       -         •       -         •       -         •       -         •       -         •       •         •       •         •       •         •       •         •       •         •       •         •       •         •       •         •       •         •       •         •       •         •       •         •       •         •       •         •       •         •       •         •       •         •       •         •       •         •       •         •       •         •       •         •       •         •       •         •       •         •       •                                                                                                    |
| D Digite aqui para pesquisa         VhatsApp       x         ★ C       isipac.ifes.edu.b         ♥ ARA - COORC         PROTOCOL         ♥ ARA - COORC         PROTOCOL         ♥ ARA - COORC         PROTOCOL         ♥ ARA - COORC         PROTOCOL         ♥ ARA - COORC         PROTOCOL         ♥ ARA - COORC         PROTOCOL         ♥ C       ■ sipac.ifes.edu.b         ● C       ■ sipac.ifes.edu.b         ● C       ■ sipac.ifes.edu.b         ● C       ■ sipac.ifes.edu.b         ● C       ■ sipac.ifes.edu.b                                                                                                    | SIPAC   Diretoria de Tecnologia d<br>ar O<br>Lenadoria Ge X F Instituto Fe<br>r/sipac/protocolo/documento/<br>IENADORIA GERAL DE GESTÃO DE<br>O > CADASTRAR DOCUME<br>Lenadoria Ge X F Instituto Fe<br>lenadoria Ge X F Instituto Fe<br>r/sipac/protocolo/documento/<br>rquivo removido                                                                                                    | Campos de preenchimer  Pre de Informação - (27) 3357-7515   Cop  de Informação - (27) 3357-7515   Cop  de cadastro/anexa_arquivos.jsf  PE (11.02.16.01.06)  ENTO > ANEXAR ARQUIVOS  ederal d ×  Portal de Suporte >  cadastro/anexa_arquivos.jsf  ederal d ×  Portal de Suporte >  cadastro/anexa_arquivos.jsf  ederal d ×  Portal de Suporte >  cadastro/anexa_arquivos.jsf  ederal d ×  Portal de Suporte >  cadastro/anexa_arquivos.jsf  ederal d ×  Portal de Suporte >  cadastro/anexa_arquivos.jsf  ederal d ×  Portal de Suporte >  cadastro/anexa_arquivos.jsf  ederal d ×  Portal de Suporte >  cadastro/anexa_arquivos.jsf  ederal d ×  Portal de Suporte >  cadastro/anexa_arquivos.jsf  ederal d ×  Portal de Suporte >  cadastro/anexa_arquivos.jsf                                                                                                    | nto obrigatório.<br>otocolo<br>yright © 2005-2020 - UFRN - If<br>© III ©<br>SIPAC - Sistema In ×<br>© SIPAC - Sistema In ×<br>© SIPAC - Sistema In ×<br>Movimentação Inic<br>dastrado. Na parte inferior d<br>QUIVO A SER ANEXADO<br>IGOS                          | res-sipac01.cefetes.br.sipac01                                                                                                    | - v5.3.0-KRS.5<br>Microsoft Word - : ×  <br>ar senha<br>Microsoft Word - : ×  <br>Microsoft Word - : ×  <br>So Microsoft Word - : ×  <br>Microsoft Word - : ×    | ( <pre>(</pre> <pre>(</pre> <pre>(</pre> ( ( <                                                                                                    |
| D Digite aqui para pesquisa         VhatsApp       X         YhatsApp       X         YhatsApp       X                                                                                                    | SIPAC   Diretoria de Tecnologia d<br>ar O<br>Henadoria Ge X I I Instituto Fe<br>r/sipac/protocolo/documento/<br>IENADORIA GERAL DE GESTÃO DE<br>o > CADASTRAR DOCUME<br>tenadoria Ge X I II Instituto Fe<br>tenadoria Ge X I II Instituto Fe<br>tenadoria Ge X I II | Campos de preenchimer  Pre da Informação - (27) 3357-7515   Cop  da Informação - (27) 3357-7515   Cop  da Cadastro/anexa_arquivos.jsf  PE (11.02.16.01.06)  ENTO > ANEXAR ARQUIVOS  adderal C X  Portal de Suporte  Cadastro/anexa_arquivos.jsf  adderal C X  Portal de Suporte  Cadastro/anexa_arquivos.jsf  adderal C X  Portal de Suporte      | nto obrigatório.<br>otocolo<br>yright © 2005-2020 - UFRN - if<br>© SIPAC - Sistema In ×<br>© SIPAC - Sistema In ×<br>© SIPAC - Sistema In ×<br>© PA<br>Movimentação Inic<br>dastrado. Na parte inferior d<br>QUIVO A SER ANEXADO<br>IOS<br>ROBATÓRIOS, CONFORME EI | res-sipac0 1.cefetes.br.sipac0 1<br>Constraints of the second second seco | - v\$.3.0-KRS.5<br>Microsoft Word -   ×  <br>ar senha<br>Microsoft Word -   ×  <br>Microsoft Word -   ×  <br>S Microsoft Word -   ×  <br>S Microsoft Word -   ×  | ( <pre>(</pre> <pre>(</pre> <pre>( <pre>( <pre< td=""></pre<></pre></pre></pre></pre></pre></pre></pre></pre></pre></pre></pre></pre></pre></pre></pre></pre></pre></pre></pre></pre></pre></pre></pre></pre></pre></pre></pre></pre></pre></pre></pre></pre></pre></pre></pre></pre></pre></pre></pre></pre></pre></pre></pre></pre></pre></pre>                                          |

8. Adicionar interessado, que será o servidor que está se inscrevendo no processo seletivo.

Descrição

ANEXO III

Nome do Arquivo

TABELA DE CRITÉRIOS - ANEXO III

ARQUIVOS ANEXADOS AO DOCUMENTO

Arquivo

ANEXO III - TABELA DE CRITÉRIOS.pdf

0

| S WhatsApp                        | 🗴 🛛 🐺 Coordenadoria Ge 🗴 🗍 🐺 Instituto Federal di 🗴 🕲 Portal de Suporte i 🗴 🧐 SIPAC - Sistema Ini 🗴 🌍 SIPAC - Sistema Ini 🗴 🧐 Microsoft Word - ri 🗙 🕇 🕇                                                                                                    | – ¤ ×                                 |
|-----------------------------------|----------------------------------------------------------------------------------------------------|---------------------------------------|
| $\leftrightarrow$ $\rightarrow$ G | i sipac.ifes.edu.br/sipac/protocolo/documento/cadastro/anexa_arquivos.jsf                                                                                                    | @ ☆ 8 :                               |
|                                   | 💖 ARA - COORDENADORIA GERAL DE GESTÃO DE PE (11.02.16.01.06) 🧠 🗣 Portal Admin. 🧖 Alterar senha 📲 Mesa Virtual                                                                                                    | •                                     |
|                                   | Protocolo > Cadastrar Documento > Anexar Arquivos                                                                                                    |                                       |
| 😒 WhatsApp                        | x 🛛 🎼 Coordenadoria Ge x 🗍 🎼 Instituto Federal di x 🛛 🥸 Portal de Suporte 🛛 x 🚱 SIPAC - Sistema In x 🚱 SIPAC - Sistema In x 🚱 SIPAC - Sistema In x                                                                                                    | - 0 ×                                 |
| $\leftrightarrow$ $\rightarrow$ G | sipac.ifes.edu.br/sipac/protocolo/documento/cadastro/anexa_arquivos.jsf                                                                                                    | @ ☆ 😬 :                               |
|                                   | Dados Gerais         Documentos Anexados         Interessados         Image: Comprovante         Image: Comprovante                                                                                                    | • • • • • • • • • • • • • • • • • • • |
|                                   | <ul> <li>Neste paso poden se invidores da Universidade, on seria identificados pala matricula SIAPE (Sem o dígito verificador);</li> <li>Aluno: Alunos que seria identificados pela matricula;</li> <li>Credor: Pessos fícicas ou jurídicas que salo interessados no documento;</li> <li>Unidade: Uma unidade da instituição;</li> <li>Outros: Público Externo, órgãos internacionais ou qualquer outro interessado que não se adeque aos citados acima.</li> <li>Após inserir todos os interessados desejados, prossiga o cadastro do documento selecionando a opção "Continuar &gt;&gt;"</li> </ul> |                                       |
|                                   | DADOS DO INTERESSADO A SER INSERIDO                                                                                                    |                                       |
|                                   | SERVIDOR                                                                                                    |                                       |
|                                   | Servidor: * JACIARA MARIA CAETANO SIMOES (2394637)                                                                                                    |                                       |
|                                   | Notificar Interessado: 🔹 🖲 Sim 🔘 Não                                                                                                    |                                       |
|                                   | E-mail: * jaciara.simoes@ifes.edu.br                                                                                                    |                                       |
|                                   | Inserir                                                                                                    |                                       |
|                                   | Campos de préenchimento obrigatorio.                                                                                                    |                                       |
|                                   | ii: Excluir Interessado                                                                                                    |                                       |
|                                   | INTERESSADOS INSERIDOS NO DOCUMENTO (D)                                                                                                    |                                       |
|                                   |                                                                                                    |                                       |

9. Adicionar destinatário, que será a Coordenadoria Geral de Gestão de Pessoas - Campus Aracruz

|   |                                                          | 202                                                                                                    | -                                                                                                    |                                                                |  |
|---|----------------------------------------------------------|----------------------------------------------------------------------------------------------------|----------------------------------------------------------------------------------------------------|----------------------------------------------------------------|--|
|   | Dados Gerais Documentos Anexados                         | Interessados Movimer                                                                                                    | rtação Inicial Confirmação                                                                                                    | Comprovante                                                    |  |
| , | sse passo devem ser informados os dados da movime        | ntação inicial do documento.                                                                                                    |                                                                                                    |                                                                |  |
|   |                                                          | Campbe Designed and the first of the start of a grand of a start work and the start of the start of the st |                                                                                                    |                                                                |  |
|   |                                                          | Movimentação Inici                                                                                                    | AL                                                                                                    |                                                                |  |
|   | Origem In                                                | nterna: \star 🔘 Outra Unidade 🔎 Próp                                                                                                    | ria Unidade                                                                                                    |                                                                |  |
|   | ADOS DA MOVIMENTAÇÃO                                     | COORDENADORIA GERAL DE GESTÃO D                                                                                                    | E RESSOAS (11.02.16.01.06)                                                                                                    |                                                                |  |
|   | <                                                        | REITORIA (11.02)     CAMPUS ARACRUZ (11.02.16     ARA - DIRETORIA GERAL.     ARA - COMUTORIA INTE     ARA - COMUTORIA INTE     ARA - COMUTORIA INTE     ARA - CONDENADOR     ARA - COORDENADOR     ARA - COORDENADOR     ARA - DIRETORIA DE F                                                                                                    | A<br>RACRUZ (11.02.16.01)<br>NNA ARACRUZ (11.02.16.01.07)<br>NRAL PERMANENTE DE PESSOAL DOCENTE (<br>IA DE COMUNICACAO SOCIAL E EVENTOS (11<br>A DE TCCNOLOGIA DA INFORMACAO (11.02.16<br>A DE TECNOLOGIA DA INFORMACAO (11.02.16.0<br>NING (11.02.16.0 10.03) | 11.02.16.01.09)<br>02.16.01.08)<br>5.01.04)<br>01.05)<br>1.01) |  |
|   | l'empo Esperado na Unidade de Destino:<br>Urgente: O Sir | (Em Dias)<br>m   Não                                                                                                    |                                                                                                    |                                                                |  |
|   | INFORMAR DESPACHO                                        |                                                                                                    |                                                                                                    |                                                                |  |
|   |                                                          |                                                                                                    |                                                                                                    |                                                                |  |

**10.** A seguir, a tela de confirmação e finalização do processo de envio da inscrição. Importante conferir as informações, e finalizar clicando na opção "Confirmar".

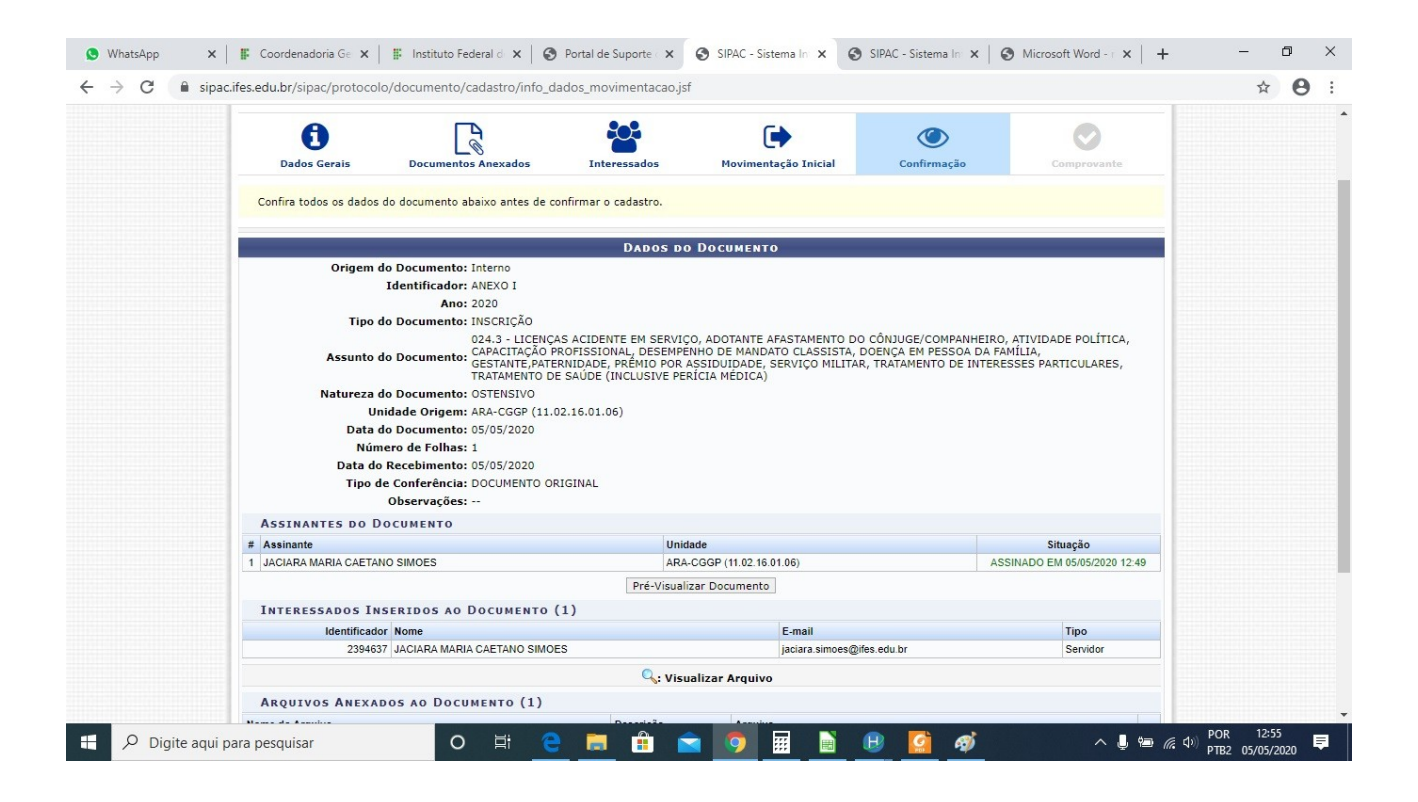

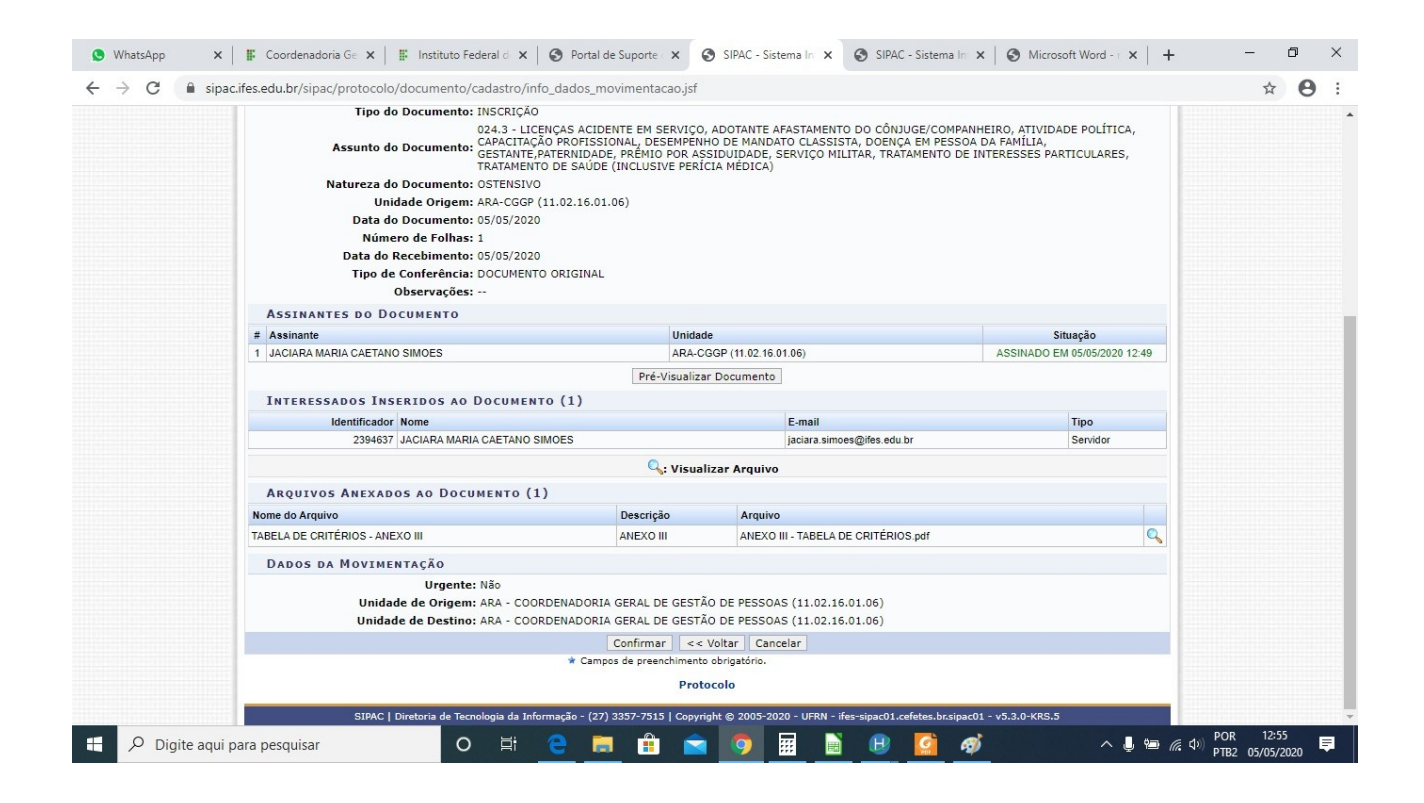

| • |                      | tema Integrada da Datrimânia                                    | Administração e Cent                                                                           | ratao Ai                                                                 | uda? Tempo de Se                                           | essão: 01:30 MUDAD                                                  |                                                   | д |
|---|----------------------|-----------------------------------------------------------------|------------------------------------------------------------------------------------------------|--------------------------------------------------------------------------|------------------------------------------------------------|---------------------------------------------------------------------|---------------------------------------------------|---|
|   | JACIARA MARIA CAETAN | O SIMOES<br>A GERAL DE GESTÃO DE PE (11.02.                     | 16.01.06)                                                                                      | Orçamento: 2020                                                          | 🤪 Módulos<br>😋 Portal Admin.                               | Webmail                                                             | Abrir Chamado                                     |   |
|   | PROTOCOLO > CAI      | DASTRAR DOCUMENTO > DA                                          | DOS GERAIS                                                                                     |                                                                          |                                                            |                                                                     |                                                   |   |
|   | • Document           | o Eletrônico cadastrado(a) con                                  | m sucesso!                                                                                     |                                                                          |                                                            |                                                                     |                                                   |   |
|   | A                    | R                                                               | <b>10</b>                                                                                      | ()                                                                       |                                                            | 0                                                                   |                                                   |   |
|   | Dados Gerais         | Documentos Anexados                                             | Interessados                                                                                   | Movimentaç                                                               | ão Inicial                                                 | Confirmação                                                         | Comprovante                                       |   |
|   |                      |                                                                 |                                                                                                |                                                                          |                                                            |                                                                     |                                                   |   |
|   |                      | Némenes 1/2020                                                  | DADOS DO                                                                                       | о Documento                                                              |                                                            |                                                                     | 19                                                |   |
|   |                      | Protocolo: 23150.000590/                                        | 2020-31                                                                                        |                                                                          |                                                            |                                                                     |                                                   |   |
|   | Origem               | do Documento: Interno                                           |                                                                                                |                                                                          |                                                            |                                                                     |                                                   |   |
|   |                      | Identificador: ANEXO I                                          |                                                                                                |                                                                          |                                                            |                                                                     |                                                   |   |
|   |                      | Ano: 2020                                                       |                                                                                                |                                                                          |                                                            |                                                                     |                                                   |   |
|   | Tipo                 | do Documento: INSCRIÇÃO                                         |                                                                                                |                                                                          |                                                            |                                                                     |                                                   |   |
|   | Assunto              | do Documento:<br>GAPACITAÇÃO F<br>GESTANTE,PATE<br>TRATAMENTO D | AS ACIDENTE EM SERVI<br>PROFISSIONAL, DESEMPE<br>ERNIDADE, PRÉMIO POR<br>E SAÚDE (INCLUSIVE PE | CO, ADOTANTE AFA<br>ENHO DE MANDATO<br>ASSIDUIDADE, SEI<br>RÍCIA MÉDICA) | STAMENTO DO CÔN<br>O CLASSISTA, DOEN<br>RVIÇO MILITAR, TRA | JUGE/COMPANHEIRO, A<br>ÇA EM PESSOA DA FAMI<br>ATAMENTO DE INTERESS | ATIVIDADE POLÍTICA,<br>ÍLIA,<br>SES PARTICULARES, |   |
|   | Natureza             | do Documento: OSTENSIVO                                         |                                                                                                |                                                                          |                                                            |                                                                     |                                                   |   |
|   | U                    | nidade Origem: ARA-CGGP (11.                                    | 02.16.01.06)                                                                                   |                                                                          |                                                            |                                                                     |                                                   |   |
|   | Data                 | do Documento: 05/05/2020                                        |                                                                                                |                                                                          |                                                            |                                                                     |                                                   |   |
|   | Núr                  | nero de Folhas: 1                                               |                                                                                                |                                                                          |                                                            |                                                                     |                                                   |   |
|   | Data d               | o Recebimento: 05/05/2020                                       | DICINAL                                                                                        |                                                                          |                                                            |                                                                     |                                                   |   |
|   | Про                  | Observações:                                                    | RIGINAL                                                                                        |                                                                          |                                                            |                                                                     |                                                   |   |
|   | ASSINANTES DO I      | DOCUMENTO                                                       |                                                                                                |                                                                          |                                                            |                                                                     |                                                   |   |
|   |                      |                                                                 |                                                                                                | Unidade                                                                  |                                                            |                                                                     | Situação                                          |   |
|   | # Assinante          |                                                                 |                                                                                                |                                                                          |                                                            |                                                                     |                                                   |   |

Atenciosamente,

A Comissão.